Curry College Remote Resources website enables you to use a web browser to access Office Applications, Network resources, Banner Forms and CWIS.

- Open Internet Explorer and type <a href="https://remote.curry.edu">https://remote.curry.edu</a> into the address bar. It may take a minute to load
- Enter your curry email address, example (<u>username@curry.edu</u>)
- Enter your network password
- Click Sign in

| < 🔿 🍯 https://remote.curry.edu/RD/web/Pages/en-US/login.aspx              | P → 🗎 C 💱 WROR - Boston's Greatest Hits 🛛 XFINITY Connect Inbox 🛛 G crow collision abington - Goo 遵 RD Web Access                  | × A * *                                                                        |
|---------------------------------------------------------------------------|----------------------------------------------------------------------------------------------------|--------------------------------------------------------------------------------|
| File Edit View Favorites Tools Help                                       |                                                                                                    |                                                                                |
| 👍 🐺 WROR - Boston's Greatest 📴 Thank you for using MyQ 🗿 SafeConnect Repo | orting D 🗧 MyAccount, Car Loan Pay 🛐 ManageEngine Desktop C 🎐 Manage My PrinterOn Ser 🕎 Auto Loan Financing & Le 🗇 Bank of America | Home P 🐤 BlackBelt Help 🍞 Capital One 360 - Login 📄 ePolicy Orchestrator 5.1.0 |
|                                                                           |                                                                                                    |                                                                                |
|                                                                           | 🔂 RD We                                                                                                    | Access                                                                         |
|                                                                           |                                                                                                    |                                                                                |
| 100                                                                       | Curry College Remote Resources                                                                                                    |                                                                                |
| 1.00                                                                      | KemoteApp and Desktop Connection                                                                                                   |                                                                                |
| 18.0                                                                      | н                                                                                                    | elp                                                                            |
|                                                                           |                                                                                                    | - M                                                                            |
| 1 1200                                                                    |                                                                                                    |                                                                                |
| 1.000                                                                     | Email address:                                                                                                    |                                                                                |
| 100                                                                       | Password:                                                                                                    |                                                                                |
|                                                                           |                                                                                                    |                                                                                |
|                                                                           | Security (show explanation)                                                                                                    | NS IN                                                                          |
|                                                                           | Inis is a public or snareo computer  This is a number computer                                                                     |                                                                                |
|                                                                           | O mis is a private computer                                                                                                    |                                                                                |
|                                                                           |                                                                                                    |                                                                                |
|                                                                           | Sign in                                                                                                    |                                                                                |
|                                                                           |                                                                                                    |                                                                                |
|                                                                           | To protect against unauthorized access, your RD Web                                                                                | 6                                                                              |
|                                                                           | minutes of inactivity. If your soliton and, refresh your                                                                           | 1                                                                              |
|                                                                           | urowser and sign in again.                                                                                                    |                                                                                |
| 1.1.6                                                                     |                                                                                                    |                                                                                |
| 1.10                                                                      | CURKI COLLEGE Micros                                                                                                    | oft                                                                            |
|                                                                           |                                                                                                    |                                                                                |
|                                                                           |                                                                                                    |                                                                                |
| 13                                                                        |                                                                                                    |                                                                                |
|                                                                           |                                                                                                    |                                                                                |
|                                                                           |                                                                                                    |                                                                                |
|                                                                           |                                                                                                    |                                                                                |
|                                                                           |                                                                                                    |                                                                                |
|                                                                           |                                                                                                    |                                                                                |
|                                                                           |                                                                                                    |                                                                                |
|                                                                           |                                                                                                    | 310 PM                                                                         |
|                                                                           |                                                                                                    | - 10 20017                                                                     |

- Leave the option "This is a public or shared computer" checked when you're logging into a public or shared computer.
- You should not be in the habit saving passwords in a browser. Always treat any computer as if it's a public computer and do not save passwords.
- You should now be logged into Curry Remote Resources.
- At this screen you can access applications and network drives.

## **Curry College Remote Desktop For Internet Explorer**

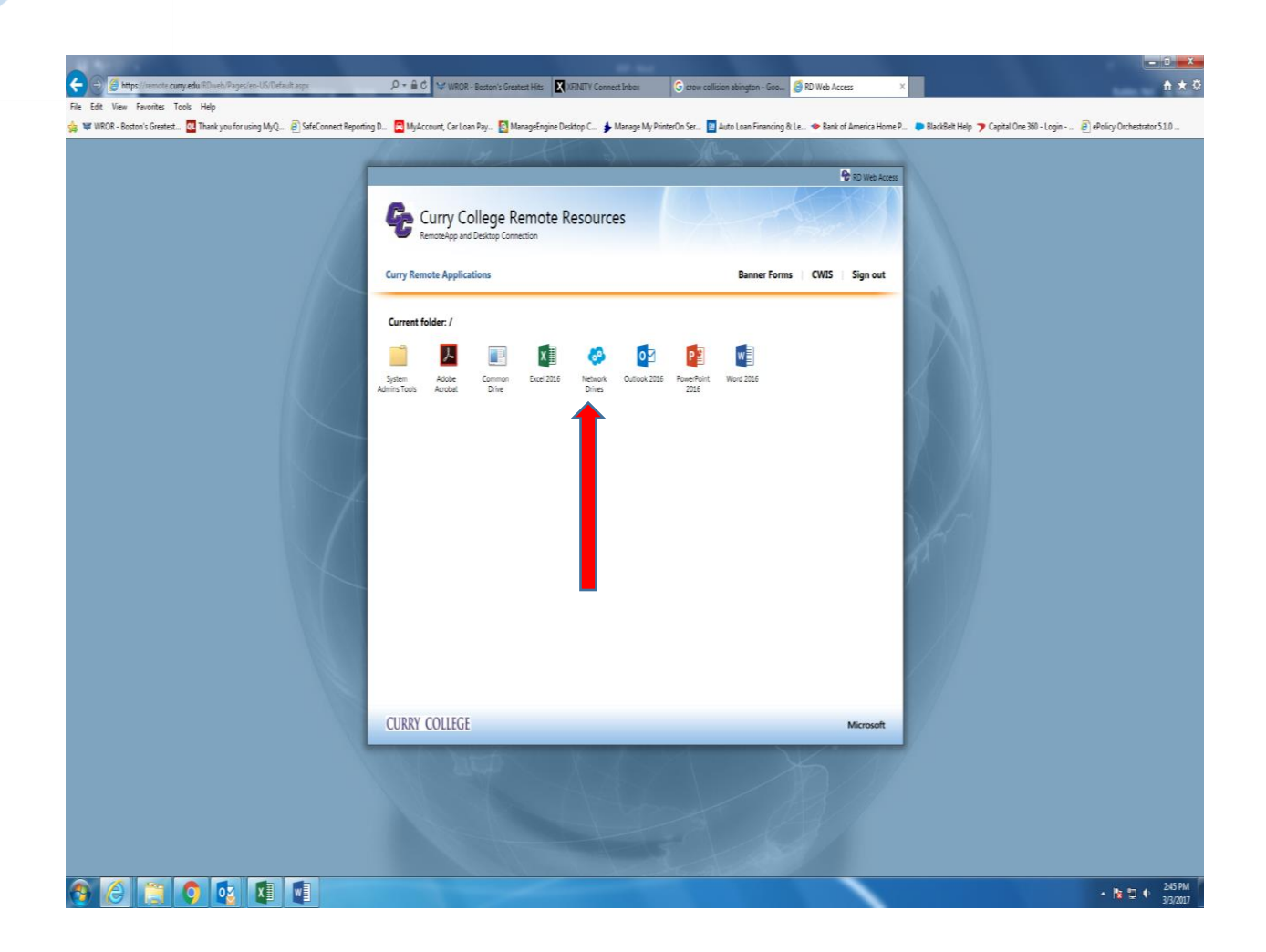

- Double click the Network Drives Icon to access any of your network drives.
- If nothing shows up on your screen look on the bottom of Internet Explorer. You should see a pop-up asking "Do you want to open or save **cpub-explorer-Remote-apps-CmsRdsh.rdp** from **remote.curry.edu**?" Click Open.

| r |                                                                                          | Ser. |      |        |     |
|---|------------------------------------------------------------------------------------------|------|------|--------|-----|
|   | Do you want to open or save cpub-explorer-Remote-apps-CmsRdsh.rdp from remote.curry.edu? | Open | Save | Cancel | ] × |
|   |                                                                                          |      |      |        |     |

• Click Connect to access your network drives.

| nemot                                                                                                    | teApp                                              |                                                    | ×                                   |  |  |  |
|----------------------------------------------------------------------------------------------------|----------------------------------------------------|----------------------------------------------------|-------------------------------------|--|--|--|
| A website wants to run a RemoteApp program. Make sure that you trust the publisher before you connect to run the program. |                                                    |                                                    |                                     |  |  |  |
| This Rem<br>publisher                                                                                                    | noteApp program could h<br>before you connect to r | narm your local or remote comp<br>un this program. | outer. Make sure that you trust the |  |  |  |
|                                                                                                    | Publisher:                                         | remote.curry.edu                                   |                                     |  |  |  |
| 750                                                                                                    | Туре:                                              | RemoteApp program                                  |                                     |  |  |  |
|                                                                                                    | Path:                                              | explorer                                           |                                     |  |  |  |
|                                                                                                    | Name:                                              | Network Drives                                     |                                     |  |  |  |
|                                                                                                    | Remote computer:                                   | REMOTE.CURRY.EDU                                   |                                     |  |  |  |
|                                                                                                    | Gateway server:                                    | remote.curry.edu                                   |                                     |  |  |  |
| <u> </u>                                                                                                    | ils                                                |                                                    | Connect Cancel                      |  |  |  |

• You may have to enter your credentials. If so please click Use another account and then enter in the **same email and password you used to log in**. Do not click remember my credentials. Click OK.

| Wi | indows Security                                                                          |
|----|------------------------------------------------------------------------------------------|
|    | Enter your credentials<br>These credentials will be used to connect to REMOTE.CURRY.EDU. |
|    | CURRYNET\nbudden                                                                         |
|    | nbudden@curry.edu<br>••••••<br>Domain: curry.edu                                         |
|    | OK Cancel                                                                                |

• click Yes to accept the security certificate.

## **Curry College Remote Desktop For Internet Explorer**

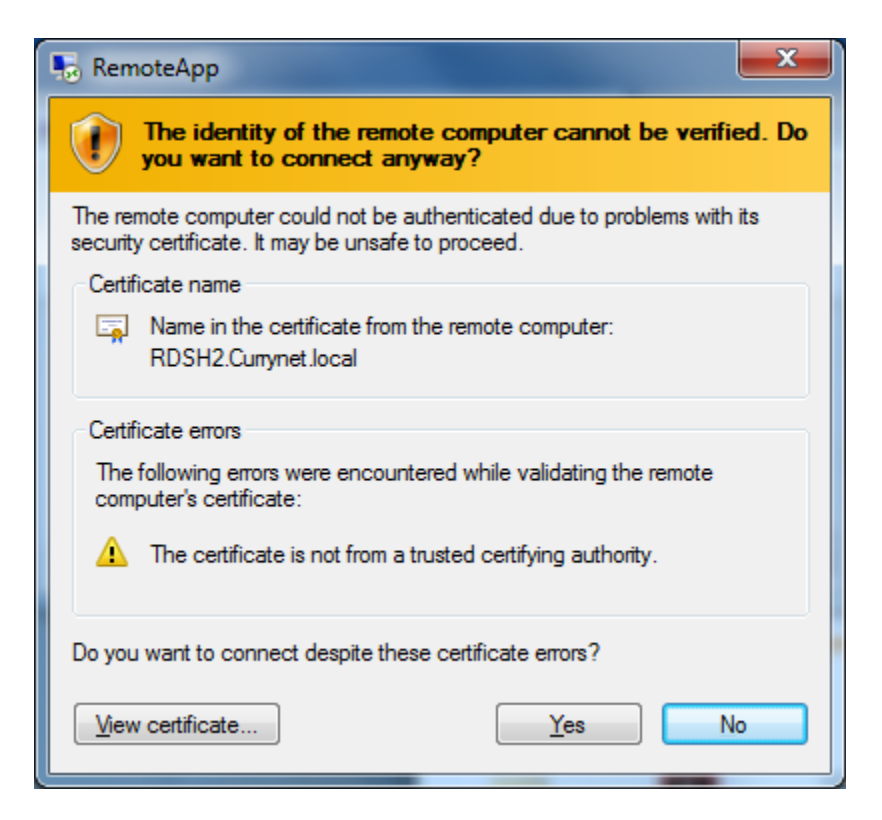

• You will see a window accessing your network drives.

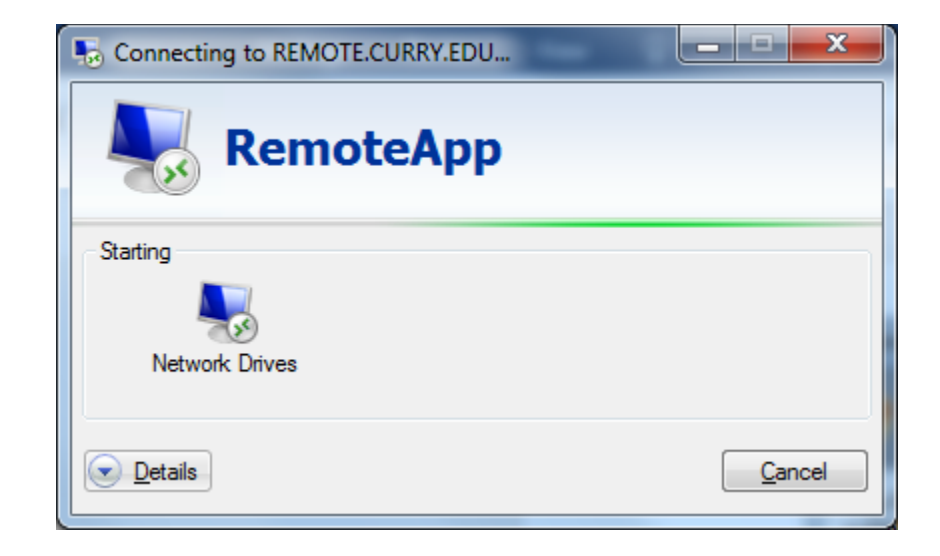

• This window shows your network drives.

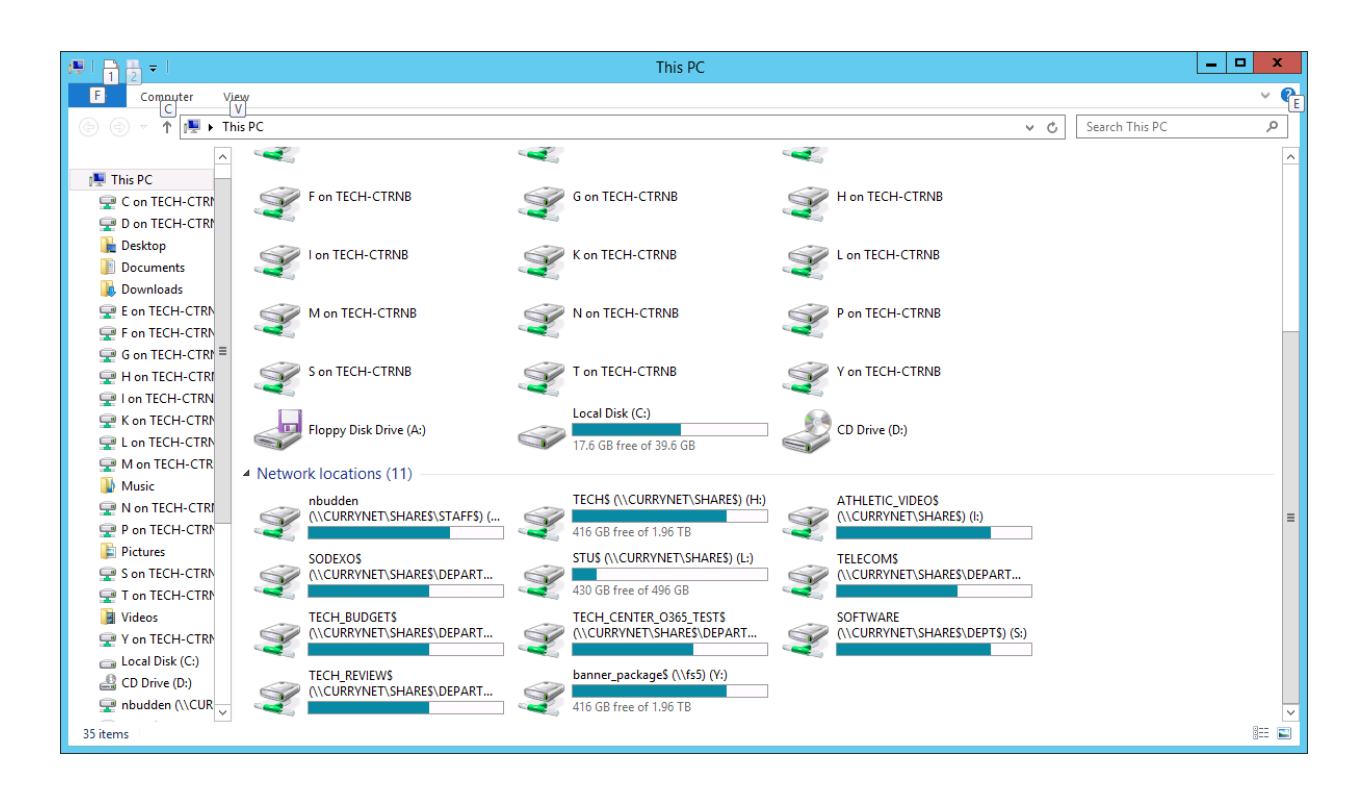

- Remember when saving documents you have to save it to a network drive. If you save it to the desktop of the remote session desktop the document will be lost.
- To use any Office Application double click on the icon (Word, Excel, PP or Outlook).

• For Example: double click on the Word icon.

| C C Rtps://remote.curry.edu/RDiveb/Pages/en-US/Default.aspx | 오 :                                                                           |                                                                        | _ ©<br>∩ ★ ©                                                   |
|-------------------------------------------------------------|-------------------------------------------------------------------------------|------------------------------------------------------------------------|----------------------------------------------------------------|
| Elle Edit View Favorites Iools Help                         | ng D 🦰 MyAccount. Car Loan Pay 🛐 ManageEngine Desktop C 🍐 Manage My PrinterOl | n Ser 🔢 Auto Loan Financing & Le.,. 🗢 Bank of America Home P 🍋 Black&r | it Help 🍞 Capital One 360 - Login 🗃 ePolicy Orchestrator 5.1.0 |
|                                                             |                                                                               | Man X                                                                  |                                                                |
| 1                                                           |                                                                               | RD Web Access                                                          |                                                                |
|                                                             | Curry College Remote Resources<br>RemoteApp and Desktop Connection            |                                                                        |                                                                |
|                                                             | Curry Remote Applications                                                     | Banner Forms CWIS Sign out                                             |                                                                |
| /////                                                       |                                                                               |                                                                        |                                                                |
| 1.000                                                       | Current folder: /                                                             |                                                                        |                                                                |
|                                                             | Suttern Actions Common Excel 2016 Network Outlook 2016                        | Ver Buit Word 2016                                                     |                                                                |
|                                                             | Admins Tools Acrobat Drive Drives                                             | 2016 Word 2015                                                         |                                                                |
|                                                             |                                                                               |                                                                        |                                                                |
|                                                             |                                                                               |                                                                        |                                                                |
|                                                             |                                                                               |                                                                        |                                                                |
|                                                             |                                                                               |                                                                        |                                                                |
|                                                             |                                                                               |                                                                        |                                                                |
|                                                             |                                                                               | 7 1                                                                    |                                                                |
|                                                             |                                                                               |                                                                        |                                                                |
|                                                             |                                                                               |                                                                        |                                                                |
|                                                             |                                                                               | _                                                                      |                                                                |
|                                                             |                                                                               |                                                                        |                                                                |
|                                                             | CURRY COLLEGE                                                                 | Microsoft                                                              |                                                                |
| 1                                                           |                                                                               |                                                                        |                                                                |
|                                                             |                                                                               |                                                                        |                                                                |
|                                                             |                                                                               |                                                                        |                                                                |
|                                                             |                                                                               |                                                                        |                                                                |
|                                                             |                                                                               |                                                                        |                                                                |

• If nothing shows up on your screen look on the bottom of Internet Explorer. You should see a pop-up asking "Do you want to open or save **cpub-WINWORD-Remote-apps-CmsRdsh.rdp** from **remote.curry.edu**?" Click Open.

| Do you want to open or save cpub-WINWORD-Remote-apps-CmsRdsh.rdp from remote.curry.edu? | Open | Save | • | Cancel | × |
|-----------------------------------------------------------------------------------------|------|------|---|--------|---|
|                                                                                         |      |      |   |        |   |

• Click Connect to access Word.

| RemoteApp                                                                                                    |                  |                   |  |  |  |  |
|----------------------------------------------------------------------------------------------------|------------------|-------------------|--|--|--|--|
| A website wants to run a RemoteApp program. Make sure that you trust the publisher before you connect to run the program.                          |                  |                   |  |  |  |  |
| This RemoteApp program could harm your local or remote computer. Make sure that you trust the<br>publisher before you connect to run this program. |                  |                   |  |  |  |  |
|                                                                                                    | Publisher:       | remote.curry.edu  |  |  |  |  |
| <b>B</b>                                                                                                    | Туре:            | RemoteApp program |  |  |  |  |
|                                                                                                    | Path:            | WINWORD           |  |  |  |  |
|                                                                                                    | Name:            | Word 2016         |  |  |  |  |
|                                                                                                    | Remote computer: | REMOTE.CURRY.EDU  |  |  |  |  |
|                                                                                                    | Gateway server:  | remote.cumy.edu   |  |  |  |  |
| Details Connect Cancel                                                                                                    |                  |                   |  |  |  |  |

• You might have to enter your credentials again. Your username should already be selected, all you have to do is enter your password and click OK.

| Windows Security              |                                                                 | x    |
|-------------------------------|-----------------------------------------------------------------|------|
| Enter your of These credentia | credentials<br>als will be used to connect to REMOTE.CURRY.EDU. |      |
|                               | CURRYNET\nbudden                                                |      |
|                               | nbudden@curry.edu<br>••••••<br>Domain: curry.edu                |      |
|                               | ОК Са                                                           | ncel |

• Click Yes to accept the security certificate.

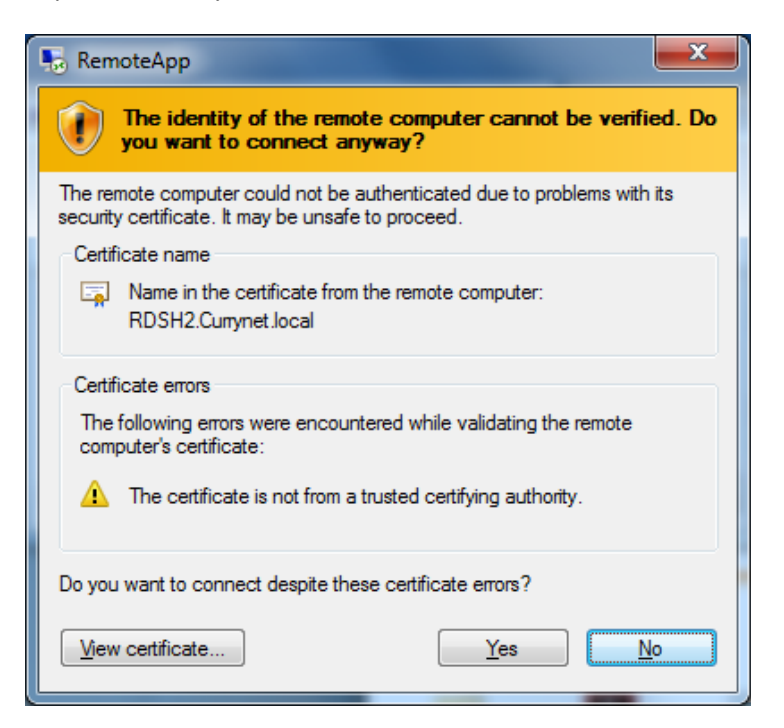

• Then a blank Word document should open. Follow the same process for the other applications

| 1 2 3 -                 |                                                                                                    |                                                  | Docume                                                 | ent1 - Word                            |                                |                                                     |               | ⊞ – ⊡ ×                               |
|-------------------------|----------------------------------------------------------------------------------------------------|--------------------------------------------------|--------------------------------------------------------|----------------------------------------|--------------------------------|-----------------------------------------------------|---------------|---------------------------------------|
| File Home Insert        | Design Layout Referen                                                                                   | ices Mailings Review                             | View ACROBAT Q T                                       | ell me what you want to do             |                                |                                                     | Neil B        | udden 🤱 Share                         |
| Paste<br>Format Painter | i (Body) × 11 × A <sup>*</sup> A <sup>*</sup> A<br><u>U</u> × ale∈ x, x <sup>2</sup> A × A <sup>*</sup> | a •   巻   ☱ • ☱ • ☞ •   ☷<br>• ▲ •   ☰ = = =   ☷ | ■ I AaBbCcD<br>- △ - · · · · · · · · · · · · · · · · · | AaBbCcDc AaBbCc<br>1 No Spac Heading 1 | AaBbCcc AaB<br>Heading 2 Title | AaBbCcD AaBbCcDi AaBbCi<br>Subtitle Subtle Em Empha | De AaBbCcDe v | P Find ▼<br>abc Replace<br>k Select ▼ |
| Clipboard 12            | Font                                                                                                    | rs Paragra                                       | nh is                                                  |                                        | Styles                         |                                                     | G,            | Editing 🔺                             |
|                         |                                                                                                    |                                                  |                                                        |                                        |                                |                                                     |               |                                       |
| Page 1 of 1 0 words     |                                                                                                    |                                                  |                                                        |                                        |                                | <b>I</b>                                            |               | + 100%                                |

• Remember when saving to go under File and Save As. Choose one of your network drives.

- For use of Banner Forms or CWIS
- Double click either of the these links, a separate window will open

| Elle Edit View Favorites Iools Help                                         | D * C WROR - Boston's Greatest Hits RD Web Access X                                                               | n * •                                                                                                    |
|-----------------------------------------------------------------------------|----------------------------------------------------------------------------------------------------|----------------------------------------------------------------------------------------------------|
| 🌼 🖤 WROR - Boston's Greatest 🔃 Thank you for using MyQ 👩 SafeConnect Report | ing D 🔁 MyAccount, Car Loan Pay 🔯 ManageEngine Desktop C 🎐 Manage My PrinterOn Ser 🛄 Auto Loan I                  | Financing & Le 🗢 Bank of America Home P 🐌 BlackBelt Help 🍞 Capital One 360 - Login 🗿 ePolicy Orchestrator 5.1.0 |
|                                                                             | Man of the Share                                                                                                  | X                                                                                                    |
|                                                                             |                                                                                                    | RD Web Access                                                                                                   |
|                                                                             | Curry College Remote Resources                                                                                    |                                                                                                    |
|                                                                             | RemoteApp and Desktop Connection                                                                                  |                                                                                                    |
|                                                                             | Curry Remote Applications Ban                                                                                     | ner Forms   CWIS   Sign out                                                                                     |
|                                                                             |                                                                                                    |                                                                                                    |
|                                                                             | Current folder: /                                                                                                 |                                                                                                    |
|                                                                             | 🚞 🛃 📰 🖾 🍪 🛂 🛃                                                                                                    |                                                                                                    |
|                                                                             | System Adobe Common Excel 2016 Network Outlook 2016 PowerPoint Word 201<br>Admins Tools Acrobat Drive Drives 2016 |                                                                                                    |
|                                                                             |                                                                                                    |                                                                                                    |
|                                                                             |                                                                                                    |                                                                                                    |
|                                                                             |                                                                                                    |                                                                                                    |
|                                                                             |                                                                                                    |                                                                                                    |
|                                                                             |                                                                                                    |                                                                                                    |
|                                                                             |                                                                                                    |                                                                                                    |
|                                                                             |                                                                                                    |                                                                                                    |
|                                                                             |                                                                                                    | a saide la constante de la constante de la constante de la constante de la constante de la constante de la cons |
|                                                                             |                                                                                                    |                                                                                                    |
|                                                                             |                                                                                                    |                                                                                                    |
|                                                                             |                                                                                                    |                                                                                                    |
|                                                                             | CURRY COLLEGE                                                                                                    | Microsoft                                                                                                    |
|                                                                             | AND NOT YOUR                                                                                                    | K                                                                                                    |
|                                                                             |                                                                                                    |                                                                                                    |
|                                                                             |                                                                                                    |                                                                                                    |
|                                                                             |                                                                                                    |                                                                                                    |
|                                                                             |                                                                                                    |                                                                                                    |

• Log into the portal using your portal login and password

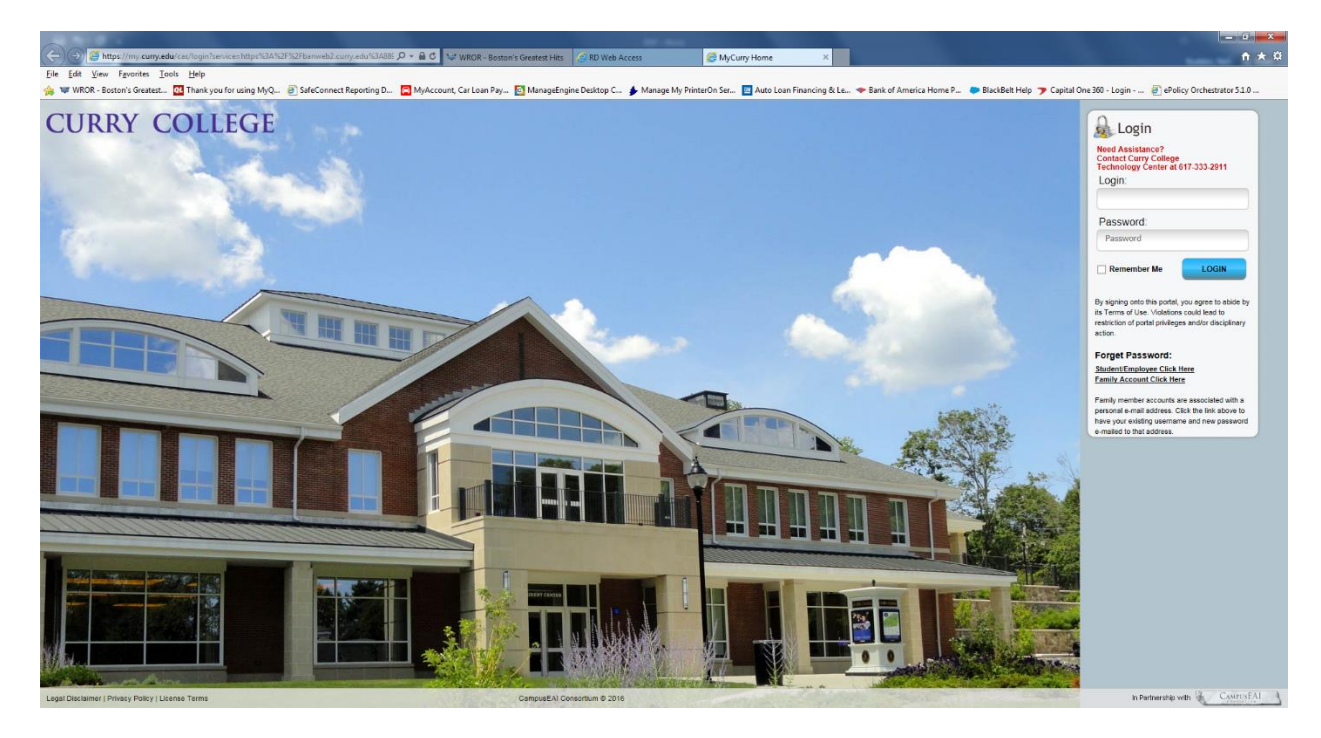

• Navigate to the quick launch menu on the left to choose either CWIS or Banner.

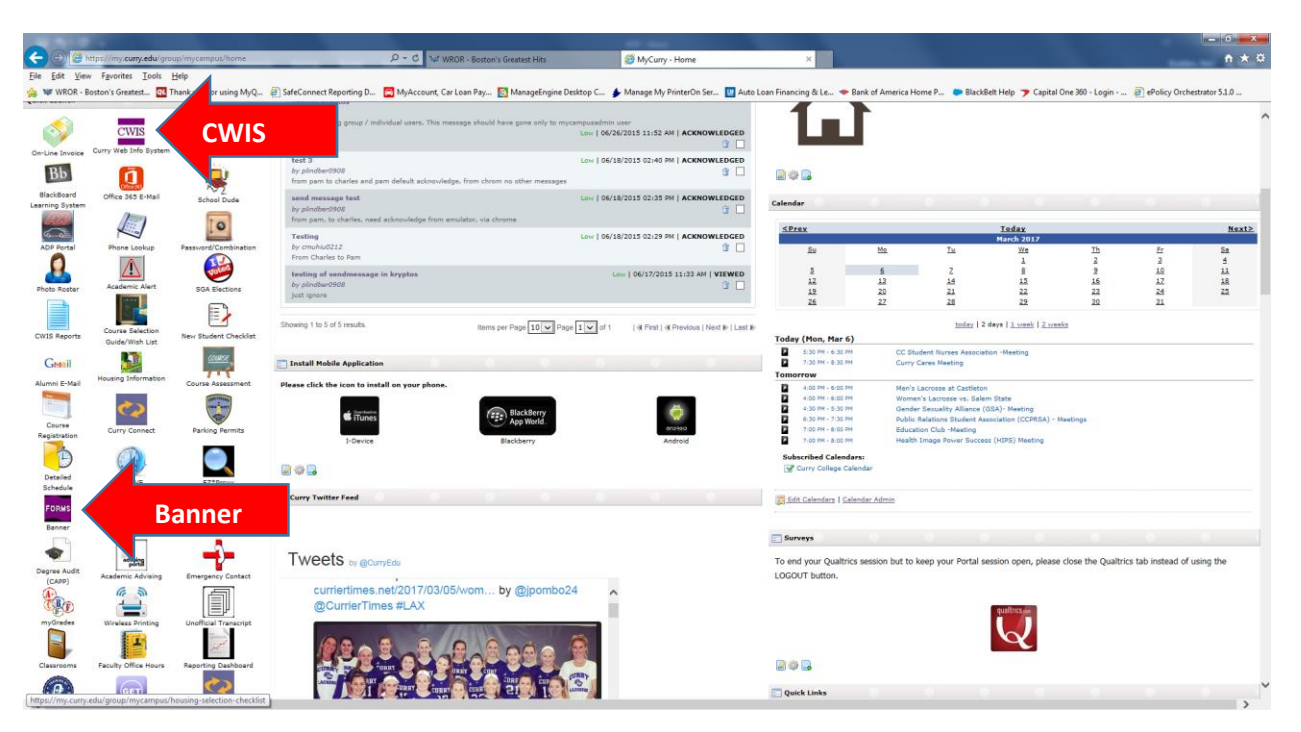